### Anleitung zur Installation der AlumniNet App

🏴 🎽 11° 🙆 📲 💭 🛜 ୷୲ 48% 🛢 14:04 11°  $\leftarrow$  $\sim$ AlumniNet-App  $\overleftrightarrow$ . Members-App an mich 13:57 Details ansehen Bilder anzeigen Sie wurden zur AlumniNet-App eingeladen! Bild 18.07.18 um Liebes 10.59 Mitglied, wir wollen Ihnen eine einfache und zeitgemäße Kommunikation anbieten und haben deswegen die AlumniNet-App bei uns eingeführt. Mit der AlumniNet-Ann können Sie

1. Schritt: Einladungs-E-Mail öffnen und App downloaden

2. Schritt: Öffnen der App und Login bei der Society "AlumniNet"

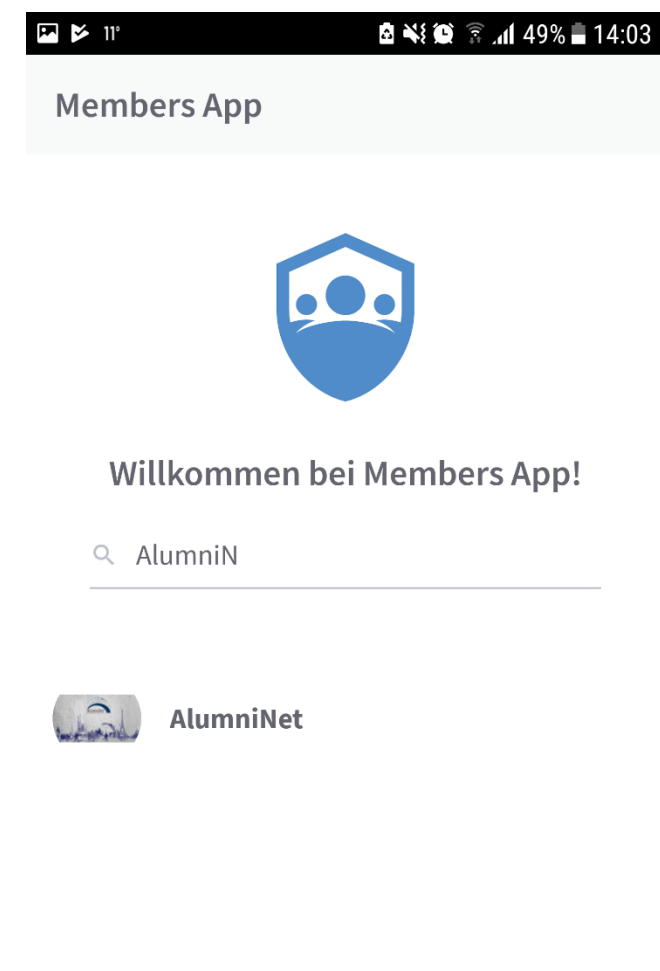

Anmeldung zur kostenlosen Version

3. Schritt: Eingabe der E-Mail-Adresse zum Erhalt der PIN

| 🍱 🎽 11° | ₫ 📲 🗊 🚡 📶 49% 🖬 14:03 |
|---------|-----------------------|
| ←       | Members App           |
|         |                       |
|         |                       |

### AlumniNet

#### max@mustermann.com

### Pin anfordern

Bitte beantragen Sie einen PIN mit Ihrer E-Mail Adresse. Der Pin wird von Ihrem Netzwerk zur Verfügung gestellt. Sollten Sie noch keine Anmeldeinformation erhalten haben, wenden Sie sich bitte an den Administrator des Netzwerks.

Durch die eingabe und den Versand Ihrer E-Mail Adresse bestätigen Sie die <u>Allgemeinen Geschäftsbedingungen</u> und <u>Datenschutzerklärung</u> des Members Services der WhosApp GmbH. 4. Schritt: Bestätigungsmeldung und Versand der PIN

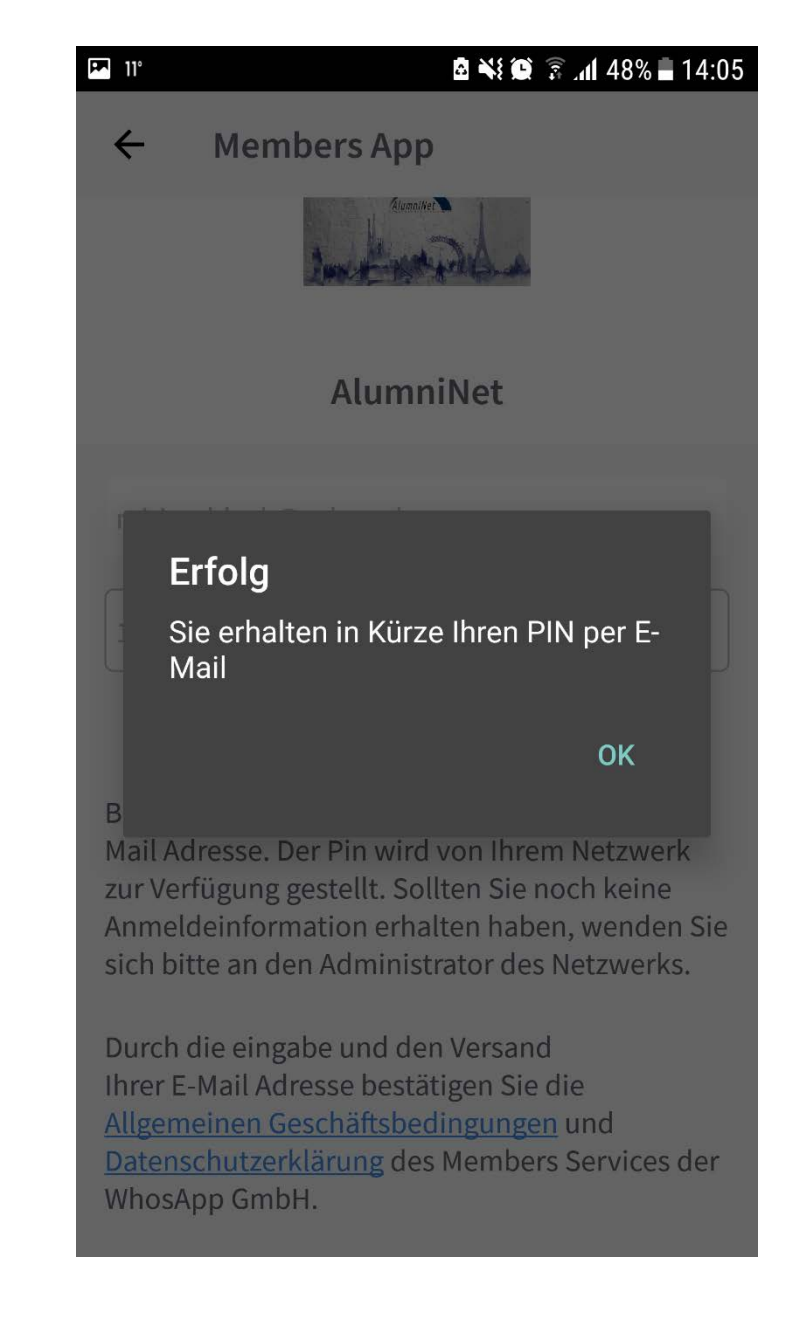

## 5. Schritt: E-Mail mit PIN öffnen

| 🏴 11° |                                                                                               | 🖻 🐳 🏟 🛜 📶 46% 🛢 14:15                                    |                      |   |                       |  |  |
|-------|-----------------------------------------------------------------------------------------------|----------------------------------------------------------|----------------------|---|-----------------------|--|--|
| ÷     |                                                                                               |                                                          | Ī                    |   | :                     |  |  |
| Ihr I | Members-App                                                                                   | o Pin                                                    |                      |   | $\overleftrightarrow$ |  |  |
| M     | Members-Ap<br>an mich<br>14:01 Details a<br>Bilder anzei                                      | <b>p</b><br>nsehen<br><sub>gen</sub>                     |                      | • | 0<br>0                |  |  |
|       | Ihre persön<br>A                                                                              | liche Men<br>pp Pin                                      | nbers                |   |                       |  |  |
|       | Liebe/r<br>Miriam<br>Bleck!<br>Um Ihre Registr<br>abzuschließen,<br>folgenden PIN<br>App ein: | ld 18.07.18<br>9<br>rierung<br>geben Sie l<br>in der Mem | um<br>bitte<br>bers- |   |                       |  |  |
|       | Pin                                                                                           | : 533775                                                 |                      |   |                       |  |  |

## 6. Schritt: PIN aus der E-Mail in App eingeben

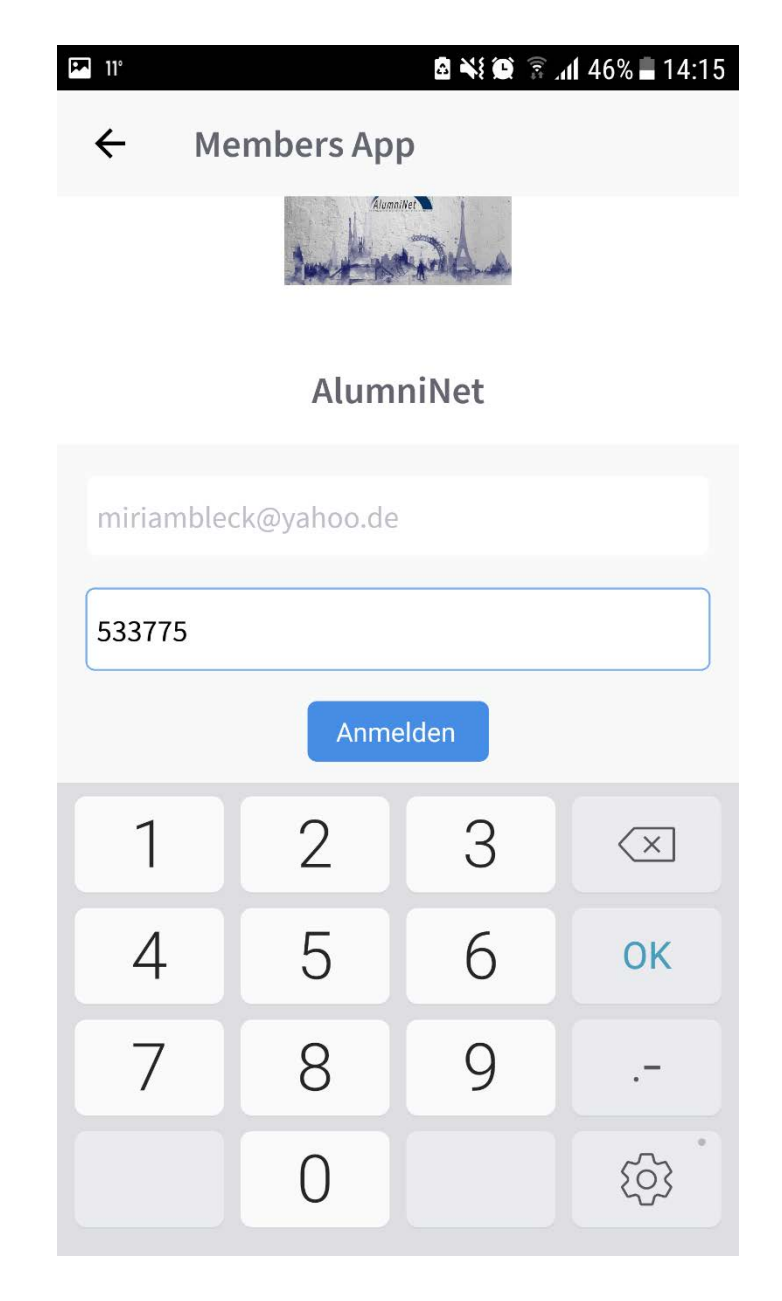

Willkommen im Newsfeed der App!

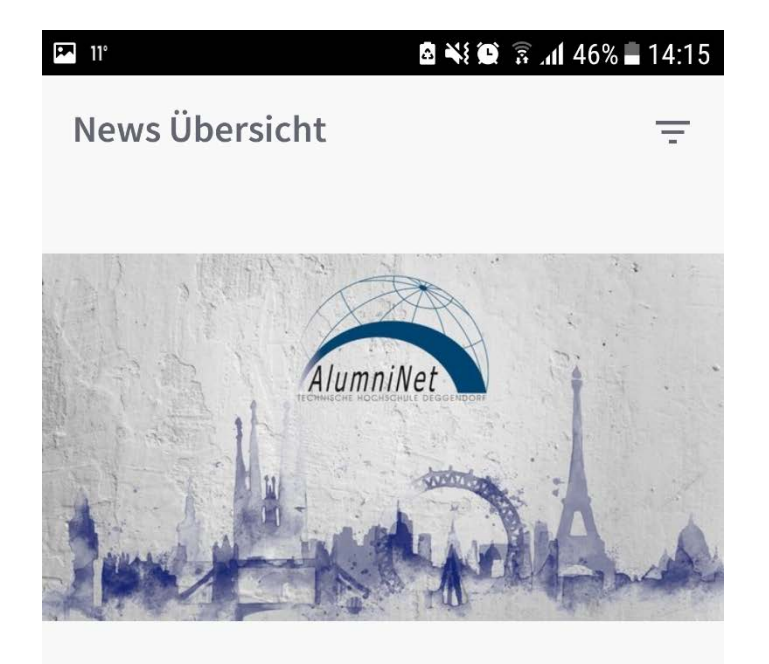

# AlumniNet App - wir haben ein offenes Ohr für euch

Miriam Bleck • 09. Oktober 2018

Wir beantworten euch alle Fragen, Anregungen etc. zur App

And the winners are.... have a look at the app and find out